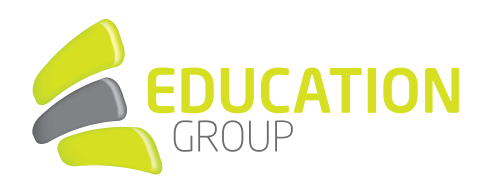

## E-MAILKONTO im Android Mailprogramm einrichten

1. Öffnen Sie die **App "E-Mail"** auf Ihrem Android-Smartphone.

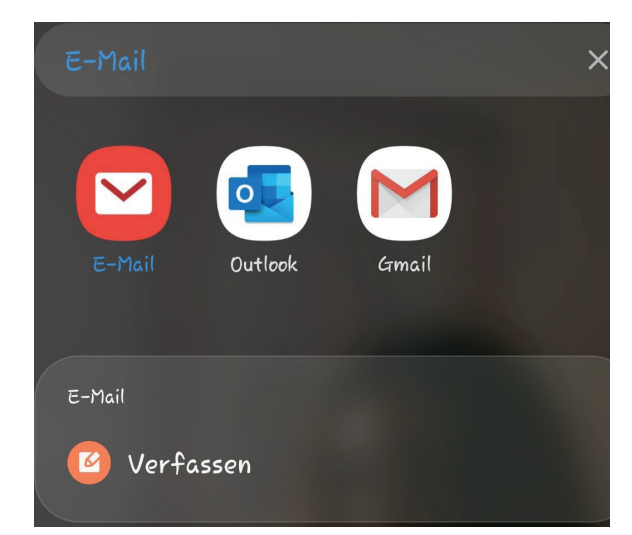

2. Wählen Sie "Exchange" aus:

| E-Mail-Einrichtun            |           |                    |  |
|------------------------------|-----------|--------------------|--|
| <b>G</b><br>Gmail<br>G Suite | Yahoo     | Hotmail<br>Outlook |  |
| EXChange                     | Office365 | Weitere            |  |

3. Geben Sie Ihre **Mailadresse** und das **Passwort** ein und klicken Sie auf **"Anmelden"**.

| < | Neues Konto hinzufüç | yen      |  |
|---|----------------------|----------|--|
|   |                      |          |  |
|   | ,mustermann@edun1,at |          |  |
|   |                      |          |  |
|   | Passwort anzeigen    |          |  |
|   |                      |          |  |
|   |                      |          |  |
|   |                      |          |  |
|   |                      |          |  |
|   |                      |          |  |
|   |                      |          |  |
|   | Manuelles Setup      | Anmelden |  |